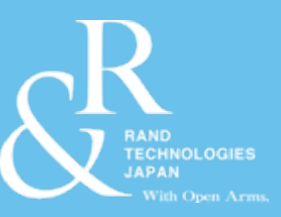

## InspectionXpert for AutoCAD のご紹介

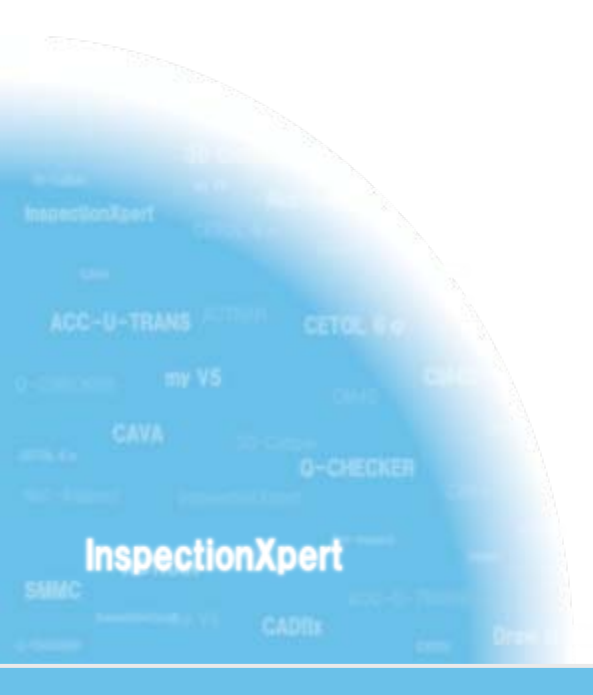

### ランド・テクノロジーズ・ジャパン株式会社

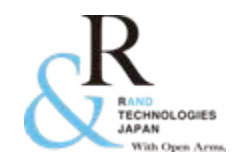

### 帳票作成における課題と問題点

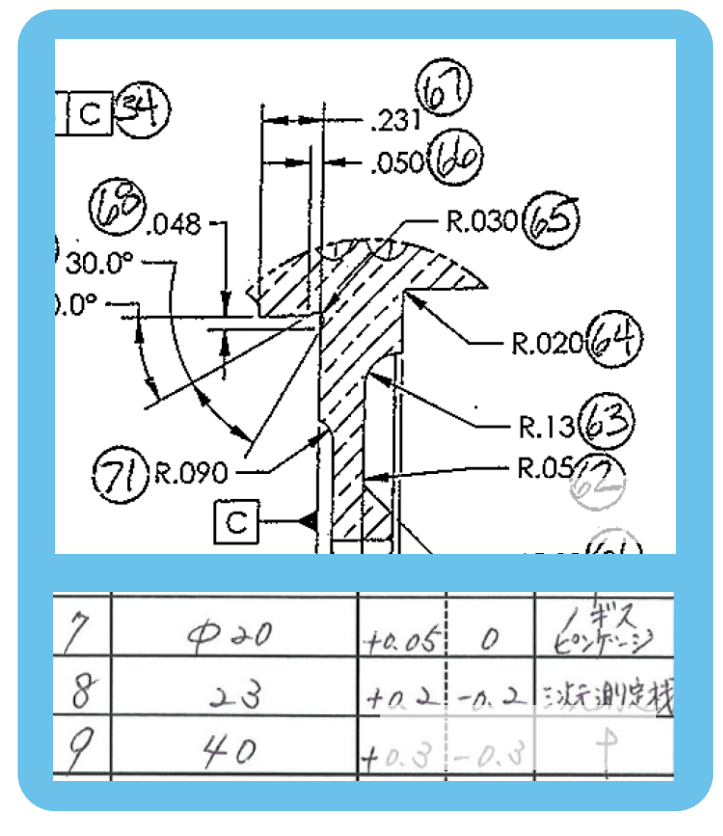

- 社内帳票作成や品評用の資料作成の 際、時間が掛かっていませんか?
- その際、転記漏れ・ミスなどの人為的な ミスが発生していませんか?
- これらの資料が電子データで保管出来たら良いと思いませんか?
- 1つの図面から複数の帳票を作成する 場合、重複して情報の転記をしていま せんか?

InspectionXpert for AutoCAD を使用することにより これらの問題を改善することができます!!

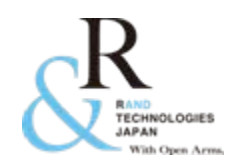

### InspectionXpert for AutoCAD とは...(1)

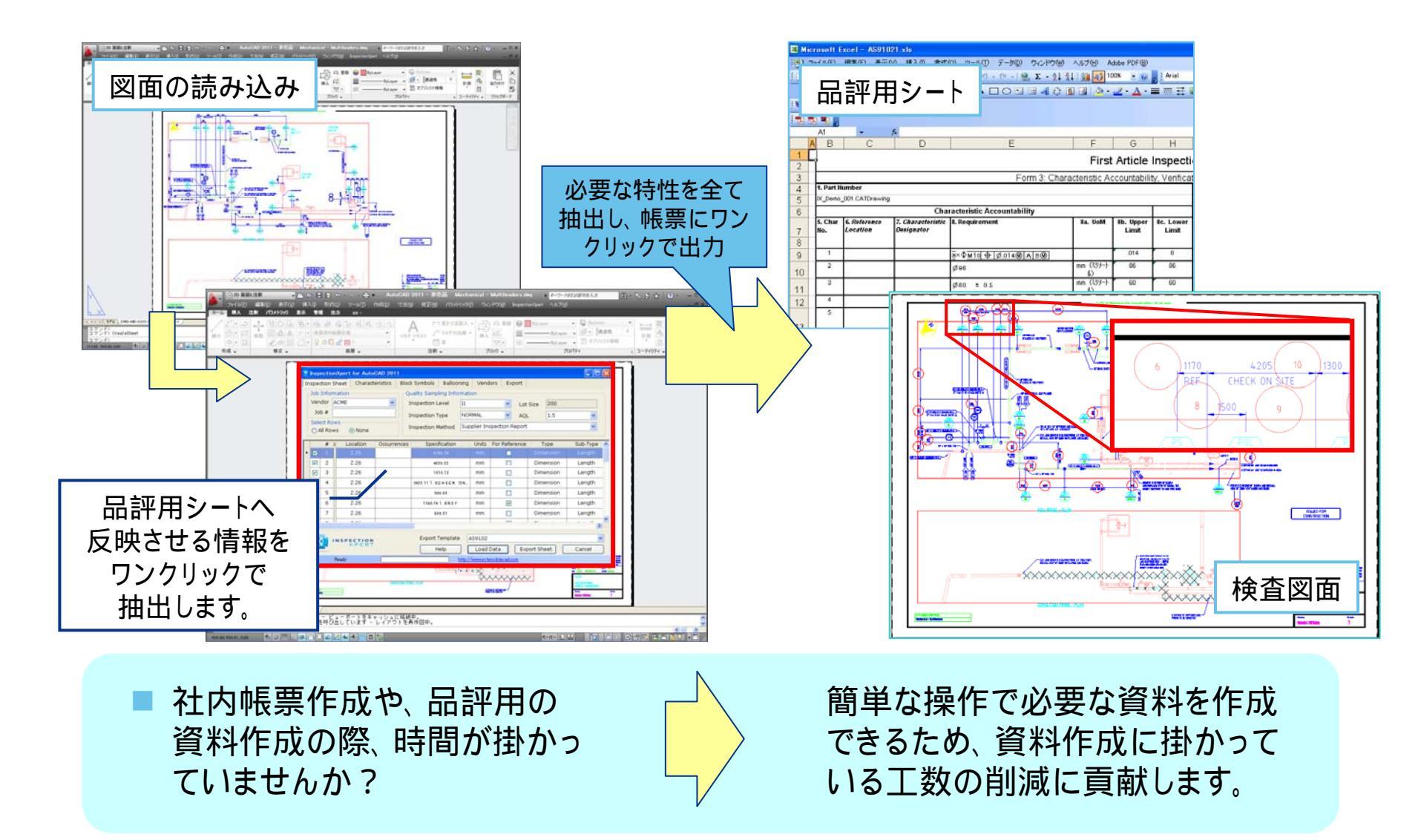

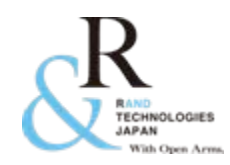

## InspectionXpert for AutoCAD とは...(2)

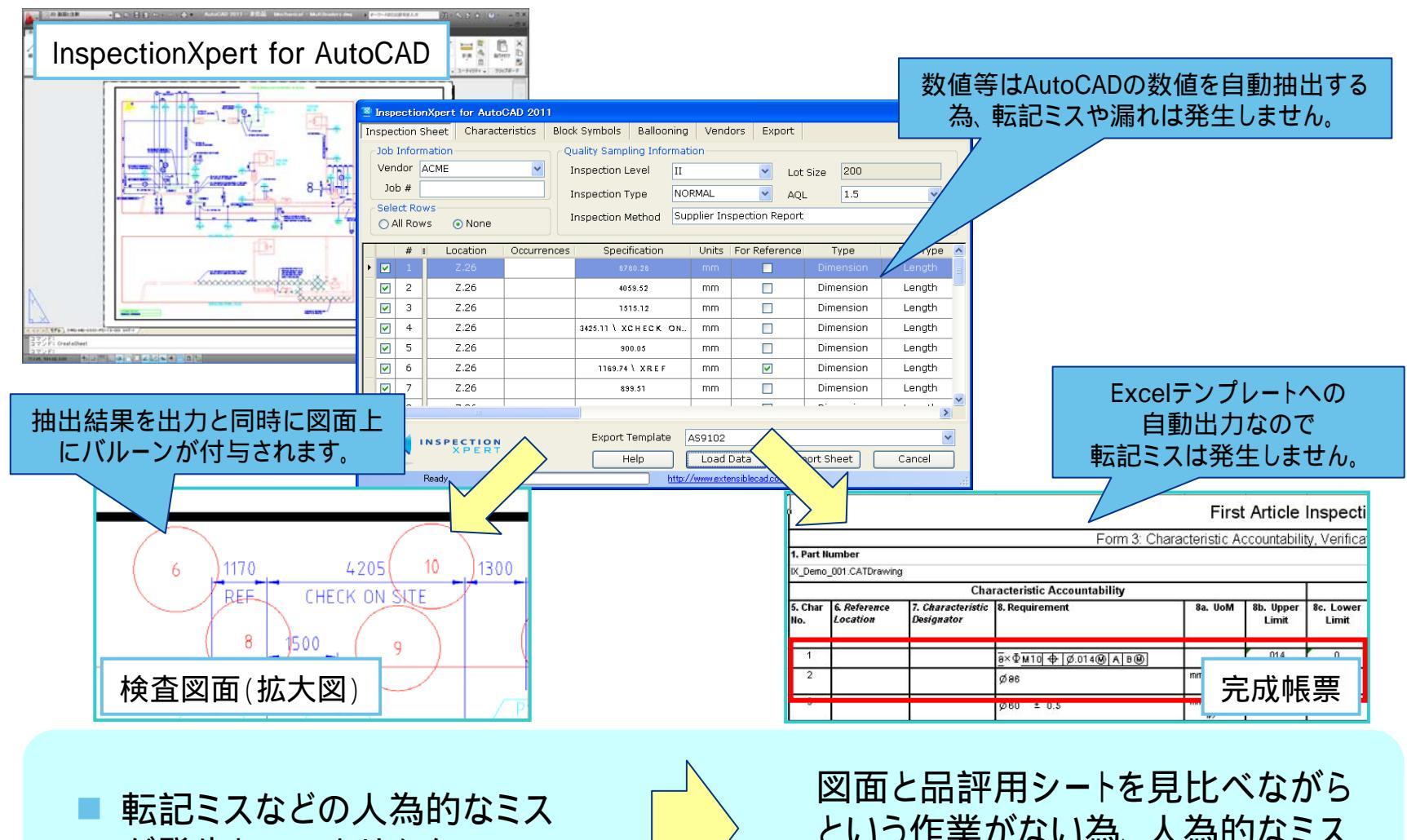

が発生していませんか?

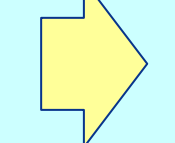

という作業がない為、人為的なミス を無くす事ができます。

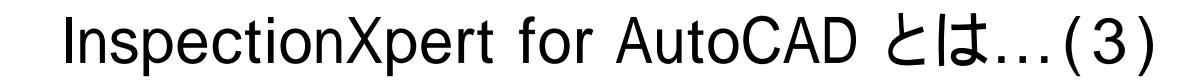

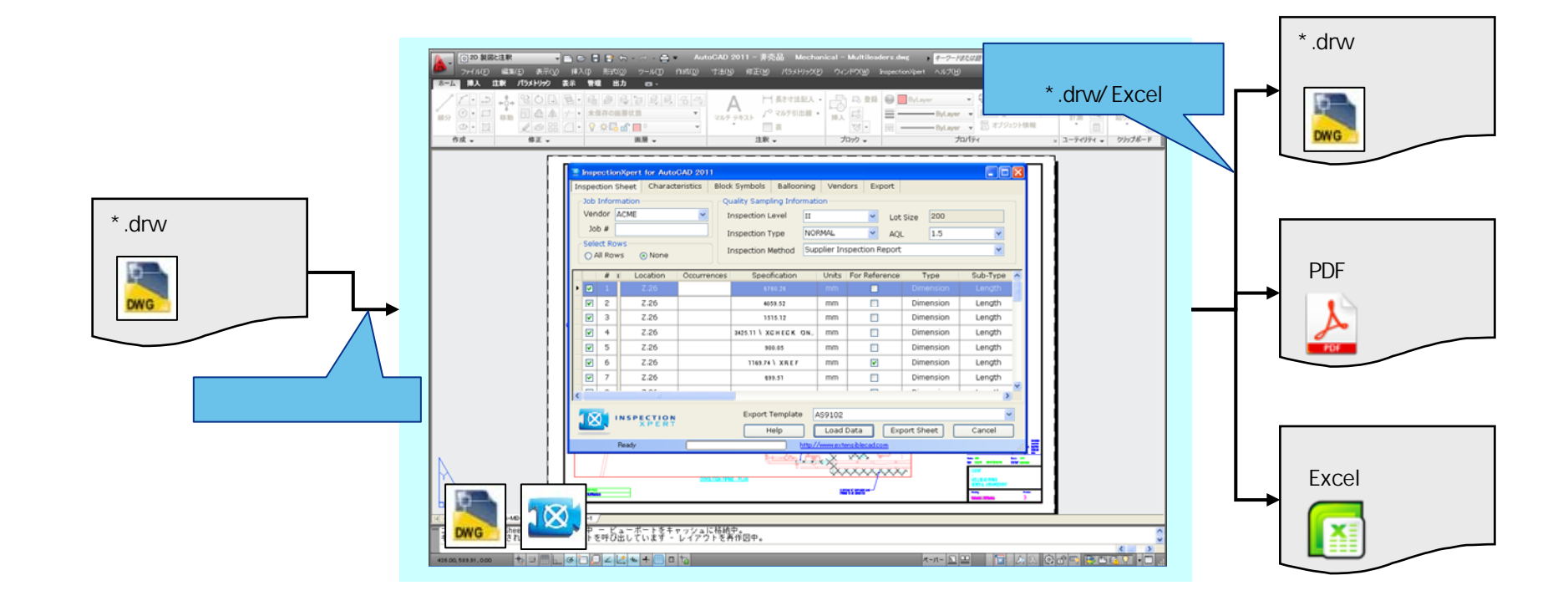

これらの資料が電子データで 保管出来たら良いと思いませんか?

TECHNOLOGIES JAPAN With Open Arms

> 作成した資料はAutoCADのデータや Excelの電子データとして管理できま す。紙での管理と比べ、過去部品の 追跡などに効果を発揮します。

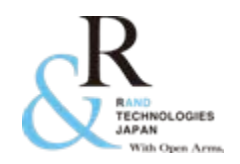

### InspectionXpert for AutoCAD とは...(4)

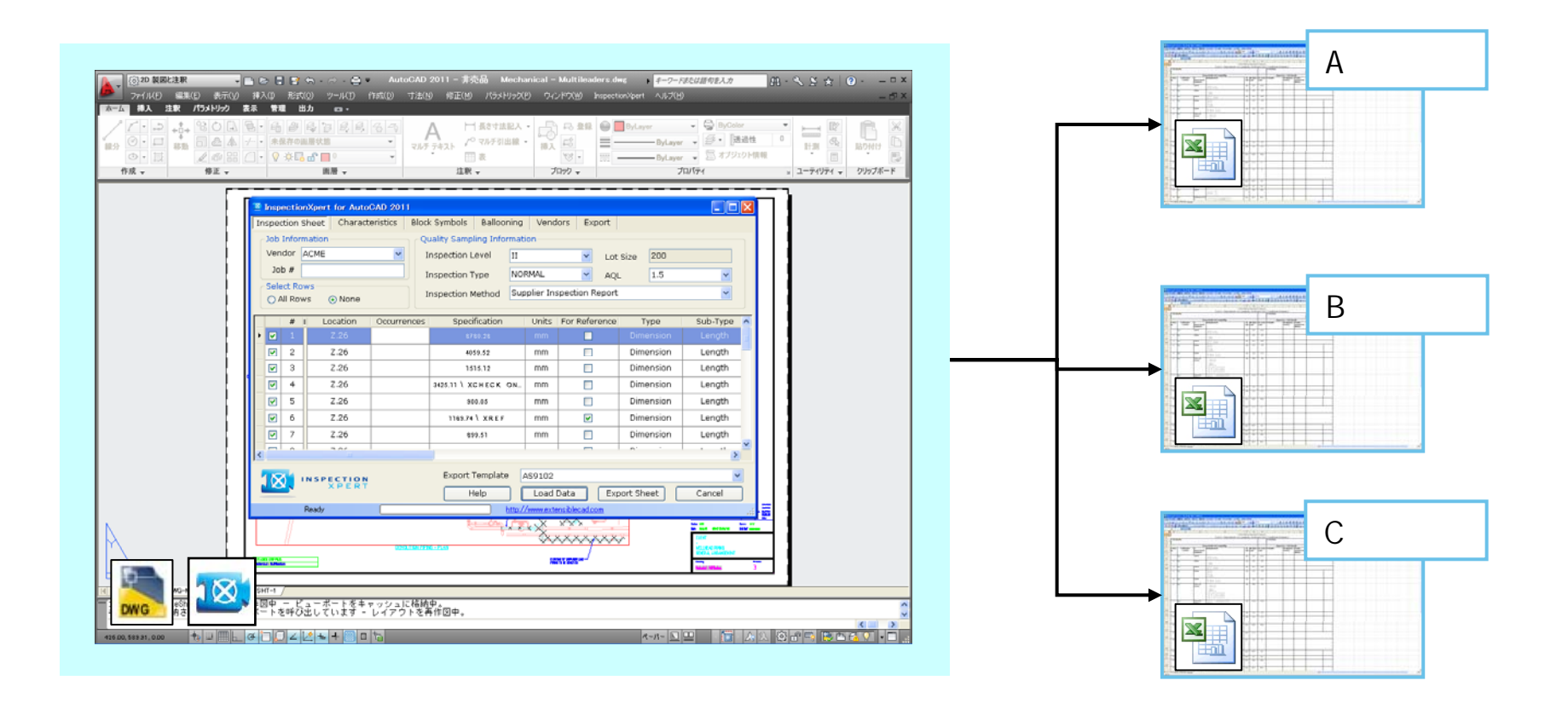

1つの図面から複数の帳票を作成す る場合、重複して情報の転記をして いませんか?

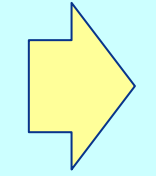

InspectionXpert for AutoCAD のデータを基に 帳票を作成しているため、抽出した特性データ を簡単に複数のフォーム(取引先、社内外向け 等)に出力・転用する事ができます。

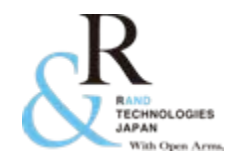

導入効果(お客様事例)

### <u> 寿ダイカスト工業株式会社様 - InspectionXpert for PDF</u>

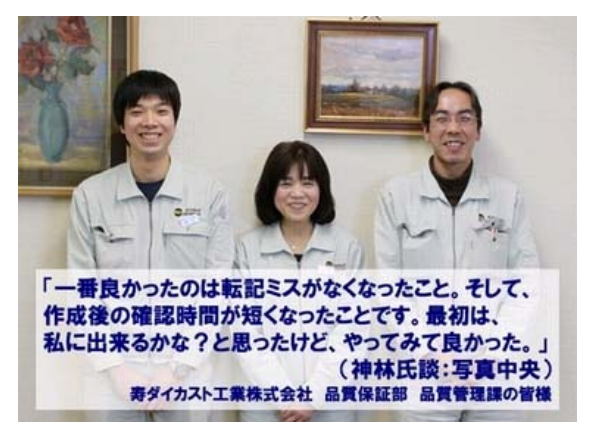

- フォーマット(寸法検査シート)への転記漏れ・
   ミスなどのヒューマンエラーの撲滅
- 作業時間を3割~4割削減
- 検査図面や帳票を電子データとして管理

など...

#### <u>株式会社フジクラ様 - InspectionXpert for CATIA V5</u>

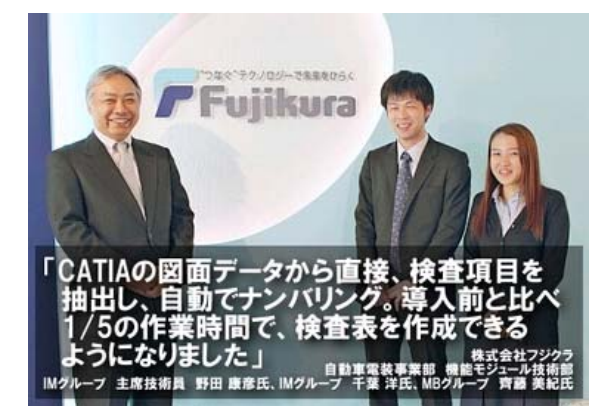

- 複雑な操作はないため、特別なトレーニングも 不要で誰でも簡単に使用可能
- 作業時間を1/5に削減
- 作業時間の大幅削減と同時にメンタル面での 負荷も軽減
- 検査シートのフォームを取引先様向け、社内向 けなど自由に作成/使用可能

など...

<上記、お客様事例を<u>弊社ホームページ</u>よりご覧いただけます。>

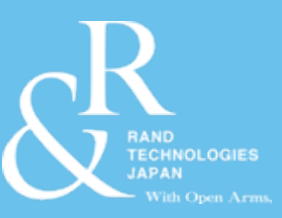

# 基本的な使用方法

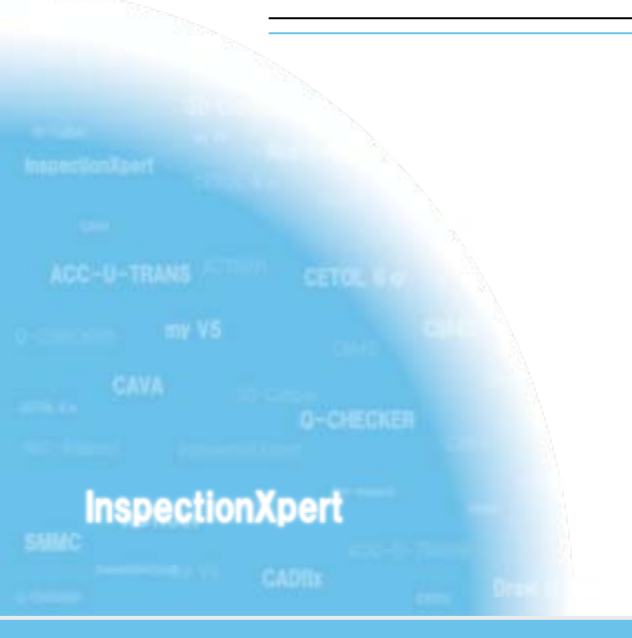

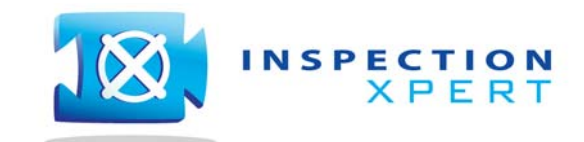

2012 Rand Technologies Japan K.K. All rights reserved.

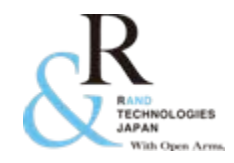

- 1. InspectionXpert for AutoCAD の起動
- 2. 事前設定
- 3. 情報の抽出結果
- 4. 抽出結果の確認
- 5. 帳票の作成
- 6. その他の有効な機能

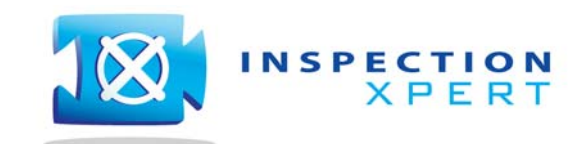

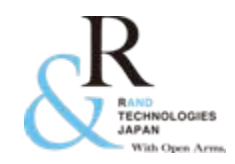

### インストール後、InspectionXpert for AutoCAD は AutoCAD 上のメニューバーにアドオンされます。

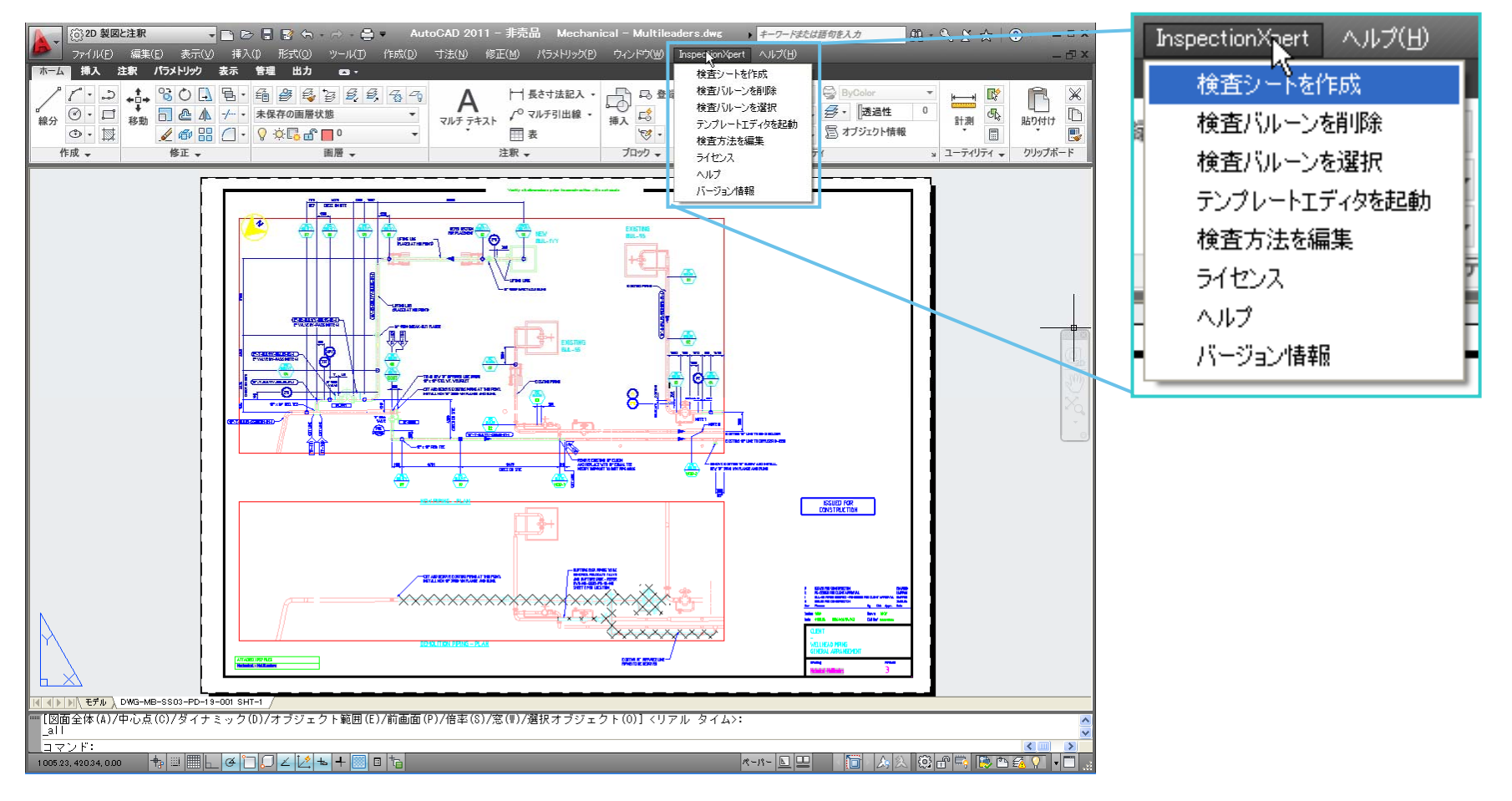

"<u>検査シートを作成</u>"から、InspectionXpert を起動し、抽出 / 出力作業を行います。

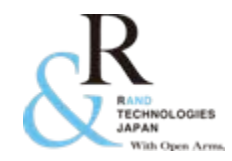

2. 事前設定

図面上の情報を抽出する前に、必要に応じて、抽出する特性の 設定や図面上に出力するバルーンの設定を行います。 設定完了後、「Inspection Sheet」タブから、「Load Data」ボタン をクリックします。

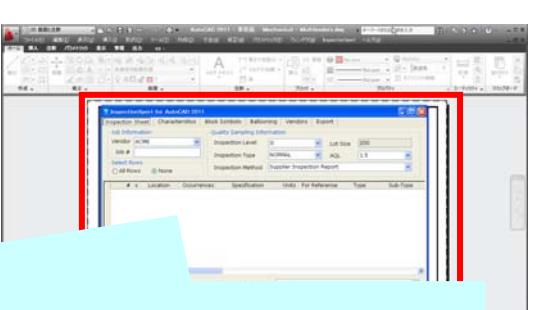

#### <u>抽出する特性の設定(Characteristics タブ)</u>

| InspectionXpert for AutoCAD 2011                    |                                                                                                  |            |                                        |                                                          |                                            |
|-----------------------------------------------------|--------------------------------------------------------------------------------------------------|------------|----------------------------------------|----------------------------------------------------------|--------------------------------------------|
| Inspection Sheet Characteristics                    | Block Symbols Ballooning                                                                         | Vendors    | 5 Export                               |                                                          |                                            |
| Default Classification<br>Critical                  | GTOLS<br>Extract from drawing<br>Balloon on drawing<br>Multileader Notes<br>Extract from drawing |            | Default Tole<br>Source:<br>Linear Dime | ences<br>By Precisio<br>Drawing D<br>Drawing L<br>Draula | on O By Range<br>vefaults<br>ar Dimensions |
| Inspection Dimensions only     Reference Dimensions | Balloon on drawing                                                                               |            | Units:                                 | inches                                                   |                                            |
| Basic Dimensions     Use Dual Dimension Values      | Proxy Entities                                                                                   |            | Precision                              | +Tol                                                     | -Tol                                       |
| Use Overridden Values                               | Balloon on drawing                                                                               |            | 1                                      | U<br>+0.3                                                | -0.3                                       |
| Single and Multiline Notes                          |                                                                                                  |            | 2                                      | +0.03                                                    | -0.03                                      |
| Balloon on drawing                                  |                                                                                                  |            | 4                                      | +0.0020                                                  | -0.0010                                    |
| Criteria (\d{1,3}\.\s{0,3}.*) ^                     |                                                                                                  |            |                                        |                                                          |                                            |
| INSPECTION<br>XPERT                                 | Help                                                                                             | Load Dat   | ta Ex                                  | port Sheet                                               | Cancel                                     |
| Ready                                               | http://w                                                                                         | ww.extensi | blecad.com                             |                                                          |                                            |

抽出する特性の種類を選択することができます。 また、寸法を抽出する場合において、参照寸法や擬似寸 法などの抽出の有無も設定することができます。

#### <u>出力するバルーンの設定(Ballooning タブ)</u>

| InspectionXpert for AutoCAD 2011                         |                                                                                         |
|----------------------------------------------------------|-----------------------------------------------------------------------------------------|
| Inspection Sheet Characteristics Block Symbols Ballo     | ooning Vendors Export                                                                   |
| General<br>Starting Number 1                             | Dimension Balloon Position           X Offset         -0.4         Y Offset         0.4 |
| Default Sort Grid                                        | GTOL Balloon Position<br>X Offset -0.25 Y Offset 0.25                                   |
| Rows (A-Z) 3 Columns (1-26) 3                            | Proxy Entity Balloon Position           X Offset         0         Y Offset         0   |
| Balloon Format       Prefix                              | Note Balloon Position           X Offset         -0.25         Y Offset         0.25    |
| Shape Circle  Fit Five Key Characteristic Balloon Format | Symbol Balloon Position           X Offset         -0.25         Y Offset         0.25  |
| Prefix k < n ><br>Shane Circle V Fit Five V              | Orawing Layer                                                                           |
|                                                          | Use Specified Layer: Balloons                                                           |
|                                                          | Load Data Export Sheet Cancel                                                           |
| Ready                                                    | http://www.extensiblecad.com                                                            |

出力するバルーンの位置、開始番号やプレフィックス(接 頭辞)の設定することができます。

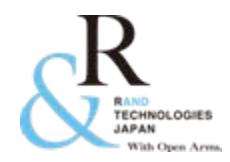

### 3. 情報の抽出結果

「Load Data」ボタンをクリックすることにより、設定内容に基づき、図面上から情報が抽出され、 InspectionXpertの画面内に一覧表示されます。規格値、寸法タイプ、単位系、公差などが抽 出されます。

|                                                                                                | Insp  | ectio    | nXpert fo | or AutoCAD 20   | 11                           |                       |                  |            |                  |  |  |  |  |  |
|------------------------------------------------------------------------------------------------|-------|----------|-----------|-----------------|------------------------------|-----------------------|------------------|------------|------------------|--|--|--|--|--|
| It                                                                                             | nspea | tion 9   | Sheet     | Characteristics | Block Symbols Ball           | ooning Vendo          | ors Export       |            |                  |  |  |  |  |  |
|                                                                                                | Job   | Infor    | nation —  |                 | Quality Sampling Information |                       |                  |            |                  |  |  |  |  |  |
|                                                                                                | Ven   | dor [    | ACME      | ~               | Inspection Level             | II                    | II Lot Size 200  |            |                  |  |  |  |  |  |
|                                                                                                | Job # |          |           |                 | Inspection Type              | NORMAL                | AQL              | 1.5        | ~                |  |  |  |  |  |
| Select Rows                                                                                    |       |          |           |                 | Inspection Method            | J Supplier Ins        | pection Report   |            | ✓                |  |  |  |  |  |
|                                                                                                | O P   | AII KUV  | vs 💿      | None            |                              |                       |                  |            |                  |  |  |  |  |  |
|                                                                                                |       | #        | 🛛 Units   | For Reference   | Specification                | Туре                  | Sub-Type         | + Tol - To | ol   + Limit   🔼 |  |  |  |  |  |
| ŀ                                                                                              |       | 1        | mm        |                 | 8780.28                      | Dimension             | Length           | +0.76 +0.3 | 76 8781.04 📄     |  |  |  |  |  |
|                                                                                                |       | 2        | mm        |                 | 4059.52                      | Dimension             | Length           | +0.76 +0.3 | 76 4060.28 -     |  |  |  |  |  |
|                                                                                                |       | 3        | mm        |                 | 1515.12                      | Dimension             | Length           | +0.76 +0.3 | 76 1515.88       |  |  |  |  |  |
|                                                                                                |       | 4        | mm        |                 | 3425.11 \ XCHECK ON          | Dimension             | Length           | +0.76 +0.3 | 76 3425.87       |  |  |  |  |  |
|                                                                                                |       | 5        | mm        |                 | 900.05                       | Dimension             | Length           | +0.76 +0.3 | 76 900.81        |  |  |  |  |  |
|                                                                                                |       | 6        | mm        |                 | 1169.74 \ XREF               | Dimension             | Dimension Length |            | F REF            |  |  |  |  |  |
|                                                                                                |       | 7        | mm        |                 | 899.51                       | Dimension             | Length           | +0.76 +0.3 | 76 900.27        |  |  |  |  |  |
| <                                                                                              |       | <u> </u> |           |                 |                              | <b>D</b> <sup>1</sup> |                  |            |                  |  |  |  |  |  |
| INSPECTION     Export Template     AS9102       Help     Load Data     Export Sheet     Cancel |       |          |           |                 |                              |                       |                  |            |                  |  |  |  |  |  |
|                                                                                                |       |          | Ready     |                 |                              | http://www.exte       | nsiblecad.com    |            | .::              |  |  |  |  |  |

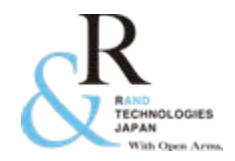

### 4. 抽出結果の確認

#### 抽出結果から検査に必要な特性の選別をします。特性毎にコメントを入力することができます。

| 🗷 In                                                  | spe                           | ctior | Nypert f | or AutoCAD 20 | 11               |                |          |            |         |                 |                     |             |                  |             |         |         |    |
|-------------------------------------------------------|-------------------------------|-------|----------|---------------|------------------|----------------|----------|------------|---------|-----------------|---------------------|-------------|------------------|-------------|---------|---------|----|
| Inspection Sheet Characteristics Block Symbols Balloo |                               |       |          |               |                  |                | oning    | Vend       | lors    | Export          |                     |             |                  |             |         |         |    |
| _Job Information Quality Sampling                     |                               |       |          |               |                  | ing Inf        | ormat    | ion        |         |                 |                     |             |                  |             |         |         |    |
| V                                                     | end                           | or 🛛  | ACME     | ~             | Inspection L     | evel           | II 🔽 Lot |            |         | 🖌 🛛 Lot Size    | 200                 |             |                  |             |         |         |    |
|                                                       | Job                           | #     |          |               | Inspection T     | уре            | NO       | RMAL       |         | Y AQL           | 1.5                 | ~           |                  |             |         |         |    |
| Se                                                    | elec                          | t Rov | ws o     | News          | Inspection M     | letho <u>d</u> | Sup      | oplier In: | spectic | on Report       |                     | ~           |                  |             |         |         |    |
|                                                       | ) All                         | ROW   | 's 💿     | None          |                  | 1              | 🖉 Insp   | ectionX    | pert fo | r AutoCAD 20    | 11                  |             |                  |             |         |         |    |
|                                                       |                               | #     | Units    | For Reference | Specification    |                | Inspe    | ction She  | eet C   | Characteristics | Block Symbols Ba    | allooning   | Vendors Exp      | port        |         |         |    |
|                                                       | 2                             | 1     | mm       |               | 8780.28          |                | Job      | Informat   | ion —   |                 | Quality Sampling    | Information |                  |             |         |         |    |
|                                                       |                               | 2     | mm       |               | 4059.52          |                | Ver      | idor AC    | ME      | *               | Inspection Leve     | II II       | *                | Lot Size    | 200     |         |    |
|                                                       | 2                             | з     | mm       |               | 1515.12          |                | Jo       | b#         |         |                 | Inspection Type     | NORMA       | xL 🔽             | AQL         | 1.5     | ~       |    |
|                                                       | 2                             | 4     | mm       |               | 3425.11 \ ХСНЕСК | O N            | Sele     | ect Rows   | ~       |                 | Inspection Meth     | od Supplie  | er Inspection R  | Report      |         | ~       |    |
|                                                       |                               | 5     | mm       |               | 900.05           |                |          | AII ROWS   | •       | vone            |                     |             |                  |             |         |         |    |
|                                                       | 2                             | 6     | mm       |               | 1169.74 \ XREF   |                |          | # 1        | Units   | For Reference   | Specification       | Туре        | Sub-1            | Гуре   + То | l – Tol | + Limit |    |
|                                                       | 1                             | 7     | mm       |               | 899.51           |                | _ 🗹      | 2          | mm      |                 | 4059.52             | Dimensi     | on Leng          | gth +0.7    | 6 +0.76 | 4060.28 |    |
|                                                       | _+                            | _     |          |               |                  |                |          | 3          | mm      |                 | 1515.12             | Dimensi     | on Leng          | gth +0.7    | 6 +0.76 | 1515.88 | ┢╹ |
|                                                       |                               |       | _        |               | 1                | V              |          |            | mm      |                 | 3425.11 \ XCHECK ON | Dimensi     | on Leng          | gth +0.7    | 6 +0.76 | 3425.87 | 1  |
| 1                                                     | X                             | 1.    | NSPEC    | TION          |                  |                | 2        | 4          | mm      |                 | 900.05              | Dimensi     | on Leng          | gth +0.7    | 6 +0.76 | 900.81  |    |
|                                                       |                               | N     | ×        | PERT          |                  | 1p             | •        |            | mm      | ✓               | 1169.74 \ XREF      | Dimensi     | on Leng          | gth REF     | REF     | REF     |    |
|                                                       |                               | I     | Ready    |               |                  |                |          | 5          | mm      |                 | 899.51              | Dimensi     | on Leng          | gth +0.7    | 6 +0.76 | 900.27  |    |
|                                                       |                               |       |          |               |                  |                |          | 6          | mm      |                 | 1500                | Dimensi     | on Leng          | gth +0.7    | 6 +0.76 | 1500.76 |    |
|                                                       |                               |       |          |               |                  |                | <        | _          |         |                 |                     |             | · ·              |             |         | 1005 57 | >  |
|                                                       |                               |       |          |               |                  |                |          |            |         |                 | Export Tem          | plate Ase   | 102              |             |         |         | ~  |
| 検                                                     | 検査を必要としない特性については、左のチェックボックス列か |       |          |               |                  |                |          |            |         |                 |                     |             |                  |             |         |         |    |
| ら言                                                    | 亥                             | 当す    | る特性      | 生に対して、        | チェックを外           | します            | F,       |            |         |                 |                     | http://www  | wextensiblecadio | om          |         | Sanoor  |    |
| チョ                                                    | ר יש                          | クち    | テ外す      | ことにより、        | #列の番号#           | が自動            | 前的       | に更新        | 近され     | います.            |                     |             |                  |             |         |         |    |

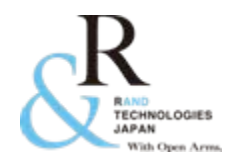

5. 帳票の作成

#### 抽出した情報から、図面にバルーンの付与、帳票(検査成績書)に出力します。 InspectionXpert のウィンドウから、「Export Sheet」ボタンをクリックします。

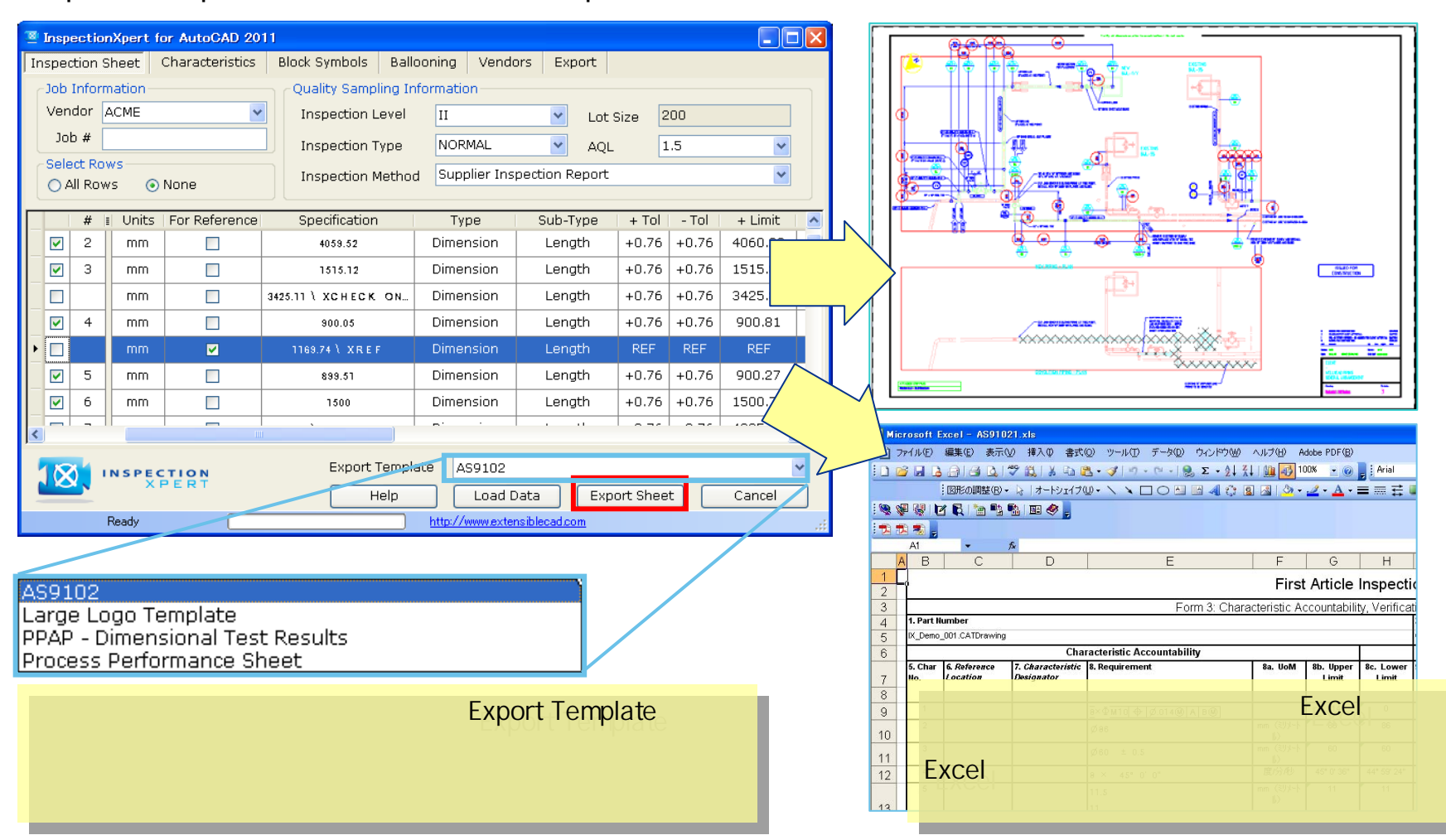

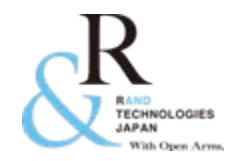

6. その他の有効な機能

図面上に配置する特性を通常の機能を使用して配置するのではなく、"ブロック定義"として配置する場合があります。それらの特性に対して、個々の特性タイプに割り当てることができ、抽出の際に指定した特性タイプとして抽出されます。

| InspectionXpert for AutoCAD 2011                                                                                                    |       |
|----------------------------------------------------------------------------------------------------|-------|
| Inspection Sheet Characteristics Block Symbols Ballooning Vendors Export  Block Symbols  Extract from drawing  Block Symbol Mapping  G001  G053  M030  M049  P021  P021  P022  P100  A1-AP00653  InspectionXpertBalloon9_E  Mechanical - Xref[_P100  Mechanical - Xref[_P100  M |       |
| 図面上のブロック定義が自動的に<br>読み込まれ、一覧表示されます。                                                                                                    |       |
| Help Load Data Export Sheet C                                                                                                    | ancel |
| Ready http://www.extensiblecad.com                                                                                                    |       |

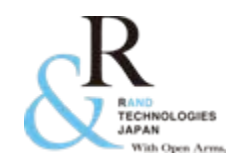

## お問い合わせ

- 当製品 Inspection Xpert for AutoCAD」は試用評価をして頂 く為のデモライセンス貸し出しを無料で行っております。
- 詳しくは弊社、または代理店担当営業まで お問い合わせ下さい。
- e-mail : <u>info@randjapan.co.jp</u>
- TEL: 044-223-1095
- URL : <u>http://www.randjapan.co.jp/</u>

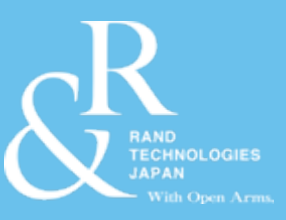

## Thank You

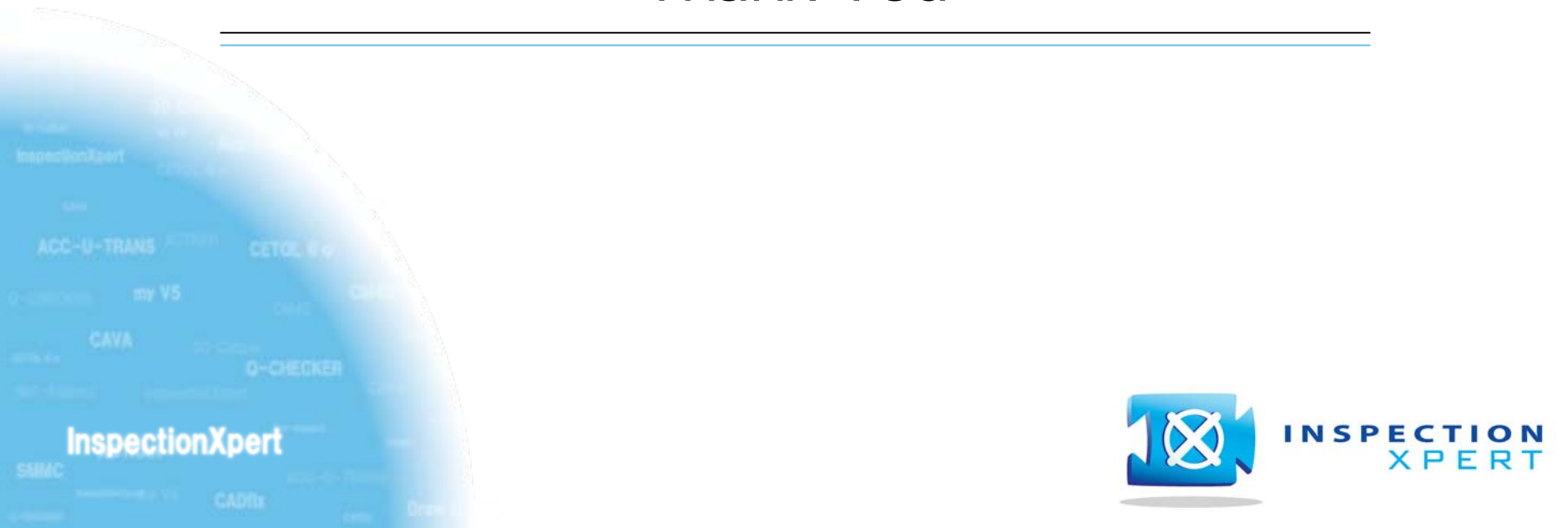